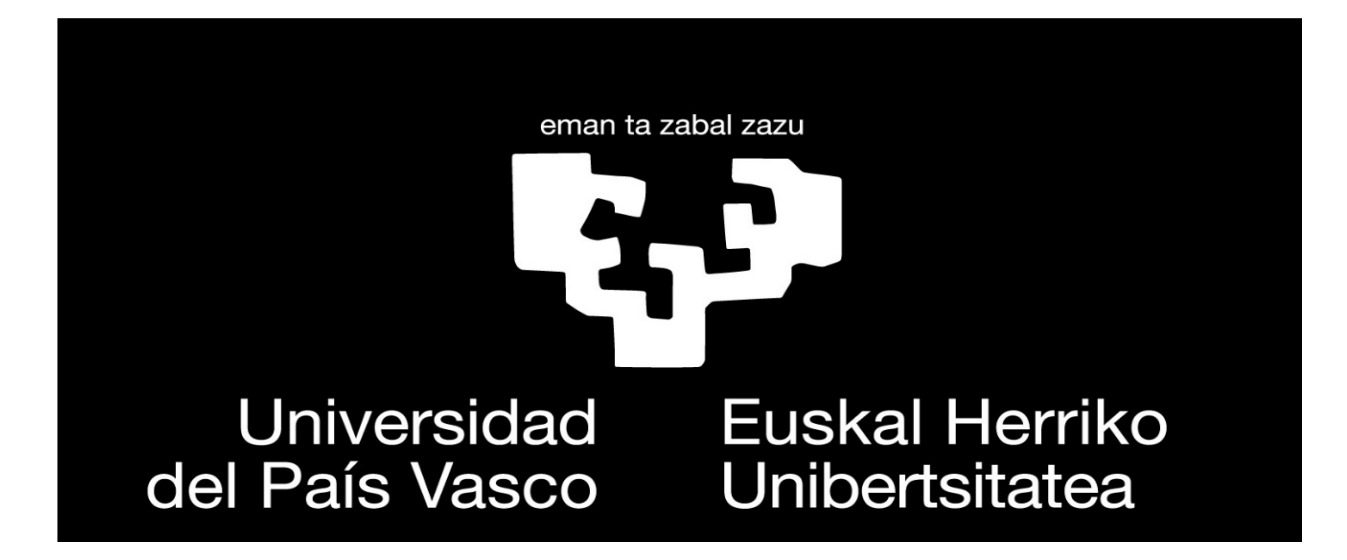

# **GUIA: SOLICITUD DEL**

# ESTUDIANTE DE INTERCAMBIO

Índice:

- 1. Remisión de datos
- 2. Acceso al sistema de gestión de movilidad
- 3. Aceptación
- 4. Otra información de interés

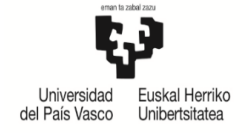

UNIVERSIDAD DEL PAÍS VASCO

# PROCEDIMIENTO PARA REGISTRARSE COMO ESTUDIANTE DE INTERCAMBIO VISITANTE

### 1: REMISIÓN DE DATOS BÁSICOS

**Alumnado extranjero**: El/la coordinador/a de tu universidad de origen completa y envía al/a coordinador/a de la Universidad del País Vasco *el formulario de solicitud* para el alumnado Erasmus/ ó el formulario de solicitud para el alumnado de los programas AL/Otros Destinos (disponible en nuestra página web).

http://www.ehu.eus/es/web/nazioarteko-harremanak/mugikortasun-programak-ikaslebisitariak

**Alumnado Sicue**: el propio estudiante envía el *formulario de solicitud* disponible en la web a la dirección: sicue@ehu.eus

2: ACCESO AL SISTEMA DE GESTIÓN DE MOVILIDAD

Una vez que el/la coordinador/a de la Universidad del País Vasco recibe la información, te registrará en el Sistema de Gestión de Movilidad, y a continuación, recibirás en tu email una invitación para completar el formulario online.

Estimado/a estudiante,

Tu solicitud para estudiar en la UPV/EHU ha sido pre-registrada por la Oficina de Relaciones Internacionales.

Ahora es necesario que completes la información. Para ello, ingresa en el Sistema de Administración de Movilidad Estudiantil de la UPV/EHU a través del siguiente enlace:

UPV/EHU Solicitud para estudiantes visitantes

Recuerda que si tienes alguna duda puedes contactarnos. Puedes encontrar más información en nuestra página web:

SICUE - Vicerrectorado de Transferencia e Internacionalización - UPV/EHU

Saludos cordiales,

Oficina de Relaciones Internacionales (ORI).

Universidad del País Vasco / Euskal Herriko Unibertsitatea

### **Formulario online**

Para entrar en la aplicación, tienes que introducir tus datos de identificación (Documento Nacional de Identidad, pasaporte...) y la fecha de nacimiento.

Ten en cuenta que el sistema sólo admite EDGE , CHROME y FIREFOX.

Una vez iniciado el registro no se puede guardar para un acceso posterior. Debes tener todos los documentos obligatorios (*pasaporte ó DNI y learning agreement o acuerdo académico, copia de la matricula ó seguro individual*) para poder adjuntarlos a la solicitud en el momento de iniciarla

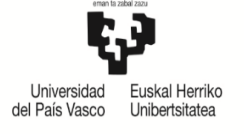

#### UPV/EHU Solicitud para estudiantes visitantes

| Tipo documento:   |                   |
|-------------------|-------------------|
| Nº documento:     |                   |
| Fecha nacimiento: | (Ej.: dd/mm/yyyy) |
|                   | Buscar            |

# Página 1.

Al entrar en la solicitud, tienes que completar tus datos personales e indicar la persona de contacto en caso de emergencia. Recuerda que es obligatorio rellenar los apartados marcados con un asterisco rojo (\*).

Para seguir adelante, tienes que aceptar que conoces las condiciones de la solicitud (marcando las casillas del apartado "**Aviso**").

S Responde a las preguntas y pulsa "continuar" para ir a la página 2.

**AVISO:** Pone fecha fin hasta el 30 de Junio. Es un error porque se puede hacer la solicitud online hasta el 15 de julio incluido. Para el segundo cuatrimestre, la fecha fin es el 28 de octubre.

| V/EHU Soli                                                                                         | citud para est                                              | udiantes visita                                              | intes                                               |                           |                      |    |
|----------------------------------------------------------------------------------------------------|-------------------------------------------------------------|--------------------------------------------------------------|-----------------------------------------------------|---------------------------|----------------------|----|
| viso                                                                                               |                                                             |                                                              |                                                     |                           |                      |    |
| Estoy informado/a<br>movilidad en el co                                                            | a de que la presente solicito<br>ntexto del convenio firmad | ud es solo válida para una r<br>o entre mi institución de or | novilidad académica en la UPV<br>igen y la UPV/EHU. | /EHU, sea del programa    | Sicue, Erasmus o una |    |
| Se me ha informa<br>cuatrimestre.                                                                  | do de que la solicitud debe                                 | ser enviada antes del 30 d                                   | e Junio para el 1ª cuatrimestr                      | e y antes del 30 de Novie | embre para el 2º     |    |
| os/as estudiantes p<br>liversitario al que c                                                       | ueden únicamente elegi<br>juieres venir.                    | r un programa. Por favor                                     | r, pon especial atención al s                       | señalar el programa, es   | scuela y campus      |    |
| espués del plazo de<br>PV/EHU.                                                                     | presentación de la solic                                    | itud, los/as estudiantes                                     | y coordinadores/as recibira                         | án un e-mail de confirr   | nación por parte de  | la |
|                                                                                                    | STUDIANTE                                                   |                                                              |                                                     |                           |                      |    |
| US DEL/ LA E                                                                                       | STODIANTE.                                                  |                                                              |                                                     |                           |                      |    |
| os personales:                                                                                     |                                                             |                                                              |                                                     |                           |                      |    |
| Tipo documento:                                                                                    | Pasaporte                                                   | Nº documento                                                 | P0320                                               | Fecha nacimiento          |                      |    |
| ar de nacimiento:                                                                                  |                                                             | × *                                                          | Nacionalidad:                                       |                           | *                    |    |
| Primer apellido:                                                                                   | GAL                                                         |                                                              | Segundo apellido:                                   | ~                         |                      |    |
| Nombre:                                                                                            | CONS                                                        |                                                              | Género:                                             | Mujer 💌 *                 |                      |    |
|                                                                                                    | Ť                                                           |                                                              |                                                     |                           |                      |    |
| cción:                                                                                             |                                                             |                                                              |                                                     |                           |                      |    |
| os obligatorios                                                                                    |                                                             |                                                              |                                                     |                           |                      |    |
| Tipo vía:                                                                                          | *                                                           | Nombre vía:                                                  |                                                     |                           | *                    |    |
| Número:                                                                                            | *                                                           | Escalera:                                                    | Piso:                                               |                           | Letra:               |    |
| País:                                                                                              |                                                             | *                                                            | Departamento:                                       |                           |                      |    |
| Localidadu                                                                                         |                                                             |                                                              | *                                                   | Có                        | digo postal:         |    |
| Localidadi                                                                                         |                                                             |                                                              | Teléfono:                                           |                           |                      |    |
| Teléfono móvil:                                                                                    |                                                             | IU.ES                                                        |                                                     |                           | *                    |    |
| Teléfono móvil:<br>E-mail personal:                                                                | ARRATE.UNANUE@EH                                            |                                                              |                                                     |                           |                      |    |
| Teléfono móvil:<br>E-mail personal:<br>Persona de cont                                             | ARRATE.UNANUE@EF                                            | rgencia:                                                     |                                                     |                           |                      |    |
| Teléfono móvil:<br>E-mail personal:<br>Persona de conf                                             | ARRATE.UNANUE@EH<br>tacto en caso de eme                    | rgencia:                                                     |                                                     |                           |                      |    |
| Teléfono móvil:<br>E-mail personal:<br>Persona de conf<br>) Datos obligatorios<br>Nombre y apellid | ARRATE.UNANUE@EF<br>tacto en caso de eme<br>os:             | rgencia:                                                     | Teléfono de cor                                     | itacto:                   |                      |    |

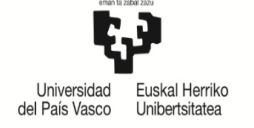

# Página 2

\_

En esta pantalla se completa la información sobre tu universidad de origen.

Recuerda que los apartados marcados con un asterisco rojo  $^{\ast}$  no se pueden dejar en blanco.

(S) Responde las preguntas y pulsa "continuar" para ir a la página 3.

| UPV/EHU Soli              | citud para estudiantes visitantes                               |
|---------------------------|-----------------------------------------------------------------|
| INFORMACIÓN D             | E LA UNIVERSIDAD DE ORIGEN:                                     |
|                           |                                                                 |
| Estudios de Origen:       |                                                                 |
| *) Datos obligatorios     |                                                                 |
| País: *                   | Nombre de la universidad de  origen:                            |
| Facultad:                 |                                                                 |
|                           | *                                                               |
| Estudios que<br>realizas: | Curso en el que estás matriculado/a en tu *   * Universidad:    |
| Lengua materna:           | Idioma de enseñanza en tu universidad (en el caso en el que sea |
|                           |                                                                 |
| Coordinador/a instit      | rucional de Delaciones internacionales:                         |
| *) Datos obligatorios     |                                                                 |
| Nombro u znallidagi       | ¥                                                               |
| Nombre y apendos:         |                                                                 |
| Teléfono:                 | * Fax:                                                          |
| E-mail:                   | Departamento:                                                   |
|                           | *                                                               |
|                           |                                                                 |
| Coordinador/a acad        | émico/a que ha firmado el acuerdo (si es diferente):            |
| Nombre y apellidos:       |                                                                 |
| Teléfono:                 | Fax:                                                            |
| E-mail:                   | Departamento:                                                   |
|                           | Volver Continuar                                                |

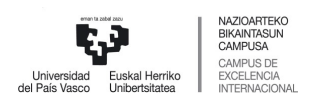

# Página 3

En este apartado tienes que aportar datos sobre tu movilidad.

Antes de continuar, tienes que leer y aceptar la información sobre los seguros.

(S) Responde las preguntas y pulsa "continuar" para abrir la página 4.

| atos obligatorios              |                                                           |                                 |                                              |                                        |                                                                           |
|--------------------------------|-----------------------------------------------------------|---------------------------------|----------------------------------------------|----------------------------------------|---------------------------------------------------------------------------|
| 280.0181                       |                                                           |                                 |                                              |                                        |                                                                           |
| Tipo de<br>movilidad:          | *                                                         | Código de                       | estudios (Pregunta a<br>coordinador/         | a tu<br>a): *                          |                                                                           |
| Estudios a                     | realizar durante tu<br>movilidad:                         | *                               | Nº de créd                                   | litos a cursar:                        | *                                                                         |
| Estudi                         | ante con necesidades espec<br>discapac                    | idad: 💿 No                      | En caso de que nece<br>a Personas con Disc   | esites alguna ayu<br>apacidades: disca | da especial, puedes contactar con el Servicio de Atenci<br>ap@ehu.es      |
|                                | Dominio del Esp                                           | añol: 💿 No                      | La mayoría de los cu<br>mínimo un nivel B1 d | irsos se imparter<br>en este idioma.   | 1 en español. Por lo tanto se recomienda tener como                       |
|                                |                                                           |                                 |                                              |                                        |                                                                           |
| ntro y Titulac                 | ion de la UPV/EHU don                                     | ide deseas r                    | realizar tu movilio                          | lad:                                   |                                                                           |
| Centro:                        | *                                                         |                                 |                                              |                                        |                                                                           |
| Titulación:                    | _ *                                                       |                                 |                                              |                                        |                                                                           |
|                                | 11.1. J.                                                  |                                 |                                              |                                        |                                                                           |
| intos obligatorios             | 11080:                                                    |                                 |                                              |                                        |                                                                           |
| Eacha da inicia                |                                                           |                                 | Eacha fini                                   |                                        |                                                                           |
| recha de inicio.               | (Ei.: dd/mm/yyyy)                                         |                                 | (E                                           | =i.: dd/mm/yyyy)                       |                                                                           |
|                                |                                                           |                                 |                                              |                                        |                                                                           |
| formación adi                  | cional:                                                   |                                 |                                              |                                        |                                                                           |
|                                | ¿Por qué has escogido                                     | la UPV/EHU?:                    |                                              |                                        |                                                                           |
|                                | , ,                                                       |                                 | •                                            |                                        |                                                                           |
|                                |                                                           |                                 |                                              |                                        |                                                                           |
| <b>D</b> (                     |                                                           |                                 |                                              |                                        |                                                                           |
| Por tavor                      | , aporta, si io crees necesai                             | información:                    | a<br>:                                       |                                        |                                                                           |
|                                |                                                           |                                 |                                              |                                        |                                                                           |
|                                |                                                           |                                 |                                              |                                        |                                                                           |
| Seguros                        |                                                           |                                 |                                              |                                        |                                                                           |
| -                              |                                                           |                                 |                                              |                                        |                                                                           |
| Se me ha info<br>responsabilid | ormado de que la UPV/EHU<br>ad civil y accidente que le c | no asegura al<br>ubra su period | alumnado visitante,<br>lo de estancia tanto  | por lo que éste,<br>en el área acado   | /a debe contratar por su cuenta un seguro de<br>émica como en la privada. |
|                                | ad civily accidence que le e                              | ubru su perioe                  | io de estancia tanto (                       |                                        |                                                                           |

**Código de estudios (pregunta a tu coordinador/a).** No hay que preguntar. Es buscar en el despegable el código de estudios

**Estudios a realizar durante la movilidad**: Busca bien en el despegable el grado que estudias. Si se diera el caso de que no aparece tu grado, elige uno parecido que pone sin definir

**Seguro ALUMNADO SICUE**: Se adjunta la copia de la matrícula de origen donde viene indicado el seguro escolar ó si esta por separado, la copia del seguro escolar. Infórmate en tu Universidad sobre la cobertura del Seguro Escolar. Si no te cubre durante tu estancia SICUE, deberás contratar un seguro. Además de tener la tarjeta de la Seguridad Social

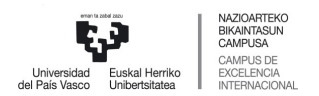

**AVISO**: En caso, de no tener la copia de la matrícula del curso que viene antes de la fecha fin del registro online, el alumnado deberá adjuntar un Word donde explica porque no tiene a la fecha la documentación solicitada y confirmar que se hace responsable de presentar la copia de la matrícula en su primer día de incorporación en la secretaria del centro de la UPV/EHU

**ATENCIÓN**: Las personas mayores de 28 años, alumnado de grado de enfermería, medicina, odontología, fisioterapia, laboratorio, tendrán que adjuntar un <u>seguro individual</u> con el fin de que queden cubiertos ante las distintas contingencias durante su movilidad SICUE. La UPV/EHU le ofrece el seguro IBILI.

## Página 4

Para finalizar, tienes que introducir **la documentación obligatoria**. En la primera casilla puedes ver los documentos que se pueden adjuntar, y si son obligatorios o no.

Selecciona el tipo de documentación y pulsa "examinar" para subir el documento.

• El sistema acepta archivos en formato pdf, doc, docx, gif y jpg hasta un tamaño de 5MB.

| UPV/EHU Solicitud                       | para estudiantes visitantes                                         |
|-----------------------------------------|---------------------------------------------------------------------|
| DEBES INTRODUCIR, A                     | L MENOS, LA DOCUMENTACIÓN OBLIGATORIA A PRESENTAR CON LA SOLICITUD: |
| Añadir documento (*) Datas obligatorias |                                                                     |
| Tipo de documentación:                  | *                                                                   |
|                                         |                                                                     |
| Documento:                              | (Máx: 5,0 Examinar No se ha seleccionado ningún archivo. *          |
|                                         | Limpiar campos Añadir                                               |
|                                         |                                                                     |

Aún no has introducido ningún documento a presentar.

| Volver | Continuar |
|--------|-----------|
|--------|-----------|

Si tienes que hacer algún cambio, puedes seleccionar el documento insertado y suprimirlo con el botón de "eliminar".

(S) Para finalizar la solicitud, pulsa el botón de "continuar".

| A HALLE HILL                   |                                                                                                    |                     |              |
|--------------------------------|----------------------------------------------------------------------------------------------------|---------------------|--------------|
| *) Datos ob                    | igatorios                                                                                                    |                     |              |
|                                | Tipo de documentación:                                                                                                    |                     |              |
|                                | Documento: (Máx: 5,0 MB)                                                                                                    | Examinar*           |              |
|                                |                                                                                                    |                     |              |
|                                |                                                                                                    |                     |              |
|                                | Limpiar campos                                                                                                    | Añadir              |              |
|                                | Limpiar campos                                                                                                    | Añadir              |              |
| ocumont                        | Limpiar campos                                                                                                    | Añadir              |              |
| ocument<br>modificar u         | Limpiar campos<br>es adjuntados:<br>n documento adjuntado, debes previamente eliminarlo para añadrito después con los datos correctos                                                            | Añadir              |              |
| ocument<br>modificar u<br>Sel. | Limpiar campos<br>s adjuntados:<br>n documento adjuntado, debes previamente sliminario para alladirio después con los datos correctos<br>Tepo de documentación                                   | Añadir<br>Documento | Descar       |
| ocument<br>modificar u<br>Sel. | Limpiar compos<br>s adjuntados:<br>n documenta adjuntado, debes previamente eliminarlo para añadirio después con los datos correctos<br>Tipo de documentación<br>Acuerdo académico (Obligatorio) | Añadir<br>Doch doc  | Descar<br>Ve |

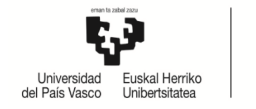

|                                                                       | ste es e                                | el resumen<br>ar                                                                                                | provisio<br>ites de c   | nal de tu<br>continuar | solic | itud, revis       | sala           |
|-----------------------------------------------------------------------|-----------------------------------------|----------------------------------------------------------------------------------------------------|-------------------------|------------------------|-------|-------------------|----------------|
| ESUMEN PRO                                                            | ISIONAL:                                |                                                                                                    |                         |                        |       |                   |                |
| atos personales                                                       |                                         |                                                                                                    |                         |                        |       |                   |                |
| Tipo documento                                                        | Pasaporte                               | N                                                                                                    | <sup>o</sup> documento: |                        |       | Fecha nacimiento: |                |
| Apellidos y nombre                                                    |                                         |                                                                                                    |                         | Nacionalio             | lad:  |                   |                |
| Teléfono móvi                                                         |                                         |                                                                                                    |                         | E-mail perso           | nal:  |                   |                |
| ersona de conta                                                       | cto en caso d                           | e emergencia:                                                                                                   |                         | r.                     |       |                   |                |
| Nombre y apellidos                                                    | :                                       |                                                                                                    |                         | Teléfono de conta      | cto:  |                   |                |
| studios de Orige                                                      | n:                                      |                                                                                                    |                         |                        |       |                   |                |
| Paist Chile                                                           |                                         | Nombre de la ur                                                                                                 | iversidad de Ur         | niversidad Adolfo Iba  | niez  |                   |                |
|                                                                       |                                         |                                                                                                    | origen:                 |                        |       |                   |                |
| Facultad                                                              |                                         |                                                                                                    |                         | -                      |       |                   |                |
| atos de la movil                                                      | idad académi                            | ca:                                                                                                    |                         |                        |       |                   |                |
| ipo de movilidad:                                                     | America Latina                          | Código de estudios                                                                                              | st economia             |                        |       |                   |                |
| Estudios a rea                                                        | lizar durante tu<br>movilidad:          | Grado                                                                                                    | Nº de                   | créditos a cursar:     | 20.0  |                   |                |
| entro y Titulació                                                     | n de la UPV/                            | FHU donde deseas                                                                                                | realizar tu m           | ovilidad:              |       |                   |                |
| Centro:                                                               | Escuela Universit                       | aria de Estudios Empresa                                                                                        | riales de Donostia      | -San Sebastián         |       |                   |                |
|                                                                       | Grado en Admini                         | stración y Dirección de En                                                                                      | npresas                 |                        |       |                   |                |
| Titulación:                                                           | 299932960755597445                      | and and a state of a state of the state of the state of the state of the state of the state of the state of the | 4200V23005              |                        |       |                   |                |
| Titulación:                                                           |                                         |                                                                                                    |                         |                        |       |                   |                |
| Titulación:<br>eriodo de movili                                       | dad:                                    |                                                                                                    |                         |                        |       |                   |                |
| Titulación:<br>eriodo de movili<br>Fecha de inicio:                   | dad:                                    |                                                                                                    | Fecha fin               |                        |       |                   |                |
| Titulación:<br>eriodo de movili<br>Fecha de inicio:                   | dad:                                    |                                                                                                    | Fecha fin               |                        |       |                   |                |
| Titulación:<br>eriodo de movili<br>Fecha de inicio:                   | dad:                                    |                                                                                                    | Fecha fin               |                        |       |                   |                |
| Titulación:<br>eriodo de movili<br>Fecha de inicio:<br>ocumentos adju | dad:<br>ntados:                         |                                                                                                    | Fecha fin               |                        |       |                   |                |
| Titulación:<br>eriodo de movili<br>Fecha de inicio:<br>ocumentos adju | dad:<br>,<br>ntados:<br>Tipo de docu    | nentación                                                                                                    | Fecha fin               |                        | Docur | nento             | Descarg        |
| Titulación:<br>eriodo de movili<br>Fecha de inicio:<br>ocumentos adju | ntados:<br>Tipo de docu<br>(Obligatono) | nentación                                                                                                    | Fecha fin               |                        | Docur | nento             | Descarg<br>Ver |

Revisa la solicitud antes de darla por finalizada. Puedes realizar cambios pulsando el botón "Volver". Si toda la información es correcta, pulsa "Finalizar" y obtendrás un resguardo de la solicitud.

A partir de este momento, no podrás volver a acceder a la solicitud.

Este mensaje indica que has completado con éxito el proceso.

| UPV/EHU Solicitud para est                                                                  | udiantes visit                          | antes              |                 |                     |             |           |
|---------------------------------------------------------------------------------------------|-----------------------------------------|--------------------|-----------------|---------------------|-------------|-----------|
| Has realizado correctamente 2015/16.                                                        | a solicitud de                          | movilidad          | a la UP\        | //EHU pai           | ra el curso | académico |
| AvisoLa confirmación de tu aceptación será enviad                                           | a por email al coordina                 | ador institucional | que has indicad | lo en tu solicitud  | d.          |           |
| Recuerda que si tienes alguna duda puedes o<br>Más información en la web: https://www.ehu.e | ontactarnos.<br>us/es/web/nazioarteko-I | harremanak/mugiko  | rtasun-programa | ak-ikasle-bisitaria | ĸ           |           |
|                                                                                             |                                         | Resquardo          |                 |                     |             |           |

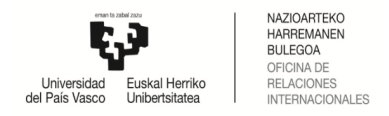

# 3: ACEPTACIÓN

Una vez que el/la coordinador/a de la Universidad del País Vasco revisa y acepta la solicitud:

- Si eres un/a estudiante Erasmus, recibirás una carta de aceptación en temail.
- Si eres un/a estudiante de America Latina/Otros destinos, recibirás **una carta de aceptación en tu email y el documento original** se le enviará al coordinador de tu universidad de origen.
- (S) Si eres un/a estudiante Sicue, tu admisión será automática.

#### Estimado/a estudiante,

Tu solicitud para estudiar en la UPV/EHU como alumno/a de intercambio del programa SICUE ha sido aceptada. Puedes encontrar información en nuestra web: <u>http://www.ehu.eus/es/web/nazioarteko-harremanak</u> Para consultas académicas, por favor, contacta con el/la coordinador/a de movilidad del centro UPV/EHU: <u>Contacto - Vicerrectorado de Transferencia e Internacionalización - UPV/EHU</u>

Saludos cordiales,

Oficina de Relaciones Internacionales (ORI) Universidad del País Vasco / Euskal Herriko Unibertsitatea <u>sicuel@ehu.es</u>

Toda la información está disponible para cada programa en los siguientes links:

- Erasmus incoming > <u>http://www.ehu.eus/es/web/nazioarteko-harremanak/erasmus-ikasle-bisitariak</u>
- Otros programas de movilidad incoming > http://www.ehu.eus/es/web/nazioarteko- harremanak/al-od-ikasle-bisitariak
- Sicue incoming > SICUE Vicerrectorado de Transferencia e Internacionalización UPV/EHU

# 4. OTRA INFORMACIÓN DE INTERÉS:

Para dudas académicas, consulta con el/la coordinador/a de tu facultad en la UPV/EHU, cuyos datos de contacto están disponibles en los siguientes links:

Lista de coordinadores/as institucionales SICUE ...
<u>Contacto - Vicerrectorado de Transferencia e Internacionalización - UPV/EHU</u>

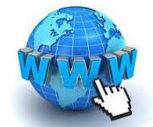

Listado de coordinadores/as institucionales Internacionales
<a href="http://www.ehu.eus/es/web/nazioarteko-harremanak/koordinatzaileak-kontaktua">http://www.ehu.eus/es/web/nazioarteko-harremanak/koordinatzaileak-kontaktua</a>

# Para preparar tu estancia en la UPV/EHU tienes toda la información en nuestra web ¡TE ESPERAMOS!

UPV/EHU>Relaciones Internacionales> Estudiantado Visitante>Admisión de estudiantes de Intercambio

**BIENVENIDO / WELCOME / ONGI ETORRI**